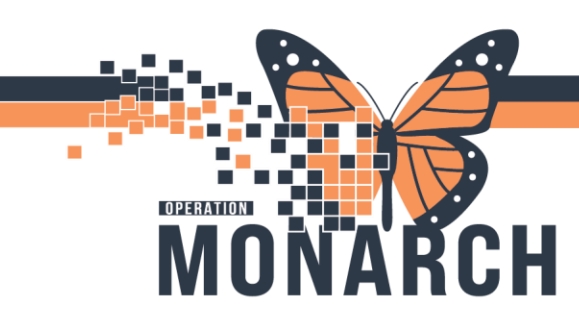

#### PRESCRIBERS

This workflow starts when patient requires medication to be held.

#### For Inpatient

| Single Dobe mean        |                                |                                                                                                    |                                                                                                    |
|-------------------------|--------------------------------|----------------------------------------------------------------------------------------------------|----------------------------------------------------------------------------------------------------|
| Navigate to Table of Co | ontents (Blue Menu) and select | + Add next to o                                                                                                    | rders                                                                                                    |
|                         | Menu                           | Ŧ                                                                                                    |                                                                                                    |
|                         | Prescriber View                |                                                                                                    |                                                                                                    |
|                         | Results Review                 |                                                                                                    |                                                                                                    |
|                         | Orders                         | + Add                                                                                                    |                                                                                                    |
|                         | Documentation                  | + Add                                                                                                    |                                                                                                    |
|                         |                                |                                                                                                    |                                                                                                    |
|                         | Allergies                      | + Add                                                                                                    |                                                                                                    |
|                         | Navigate to Table of Co        | Navigate to Table of Contents (Blue Menu) and select Menu Prescriber View Results Review Orders Documentation Allergies | Navigate to Table of Contents (Blue Menu) and select + Add next to o<br>Menu + Add<br>Prescriber View<br>Results Review<br>Orders + Add<br>Documentation + Add<br>Allergies + Add |

2. The Add Order dialogue box opens. In the search bar type in "Single Dose Hold" and select

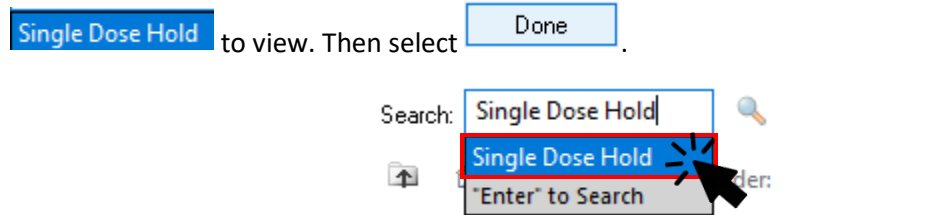

3. Place the "Single Dose Hold" communication order with details on which dose to hold and when for the covering nurse.

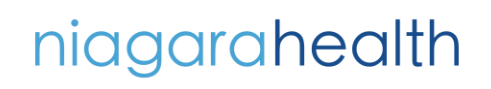

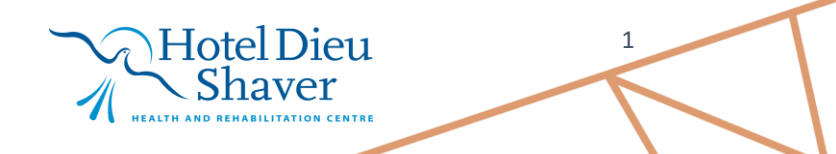

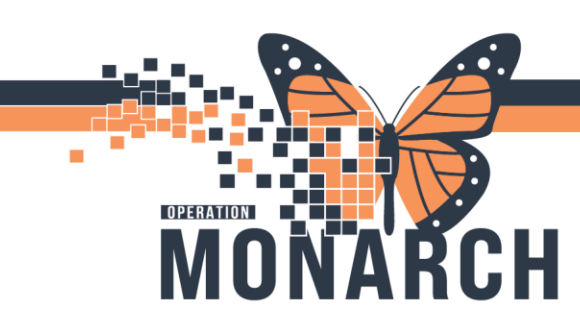

Multi Dose Medication Hold

- If you know the date/time the doses should be resumed:
- 1. Navigate to Table of Contents (Blue Menu) and select Orders.

| Menu            | Ŧ     |
|-----------------|-------|
| Prescriber View |       |
| Results Review  |       |
| Orders          | + Add |
| Documentation   | + Add |
|                 |       |
| Allergies       | + Add |

2. Click Medications.

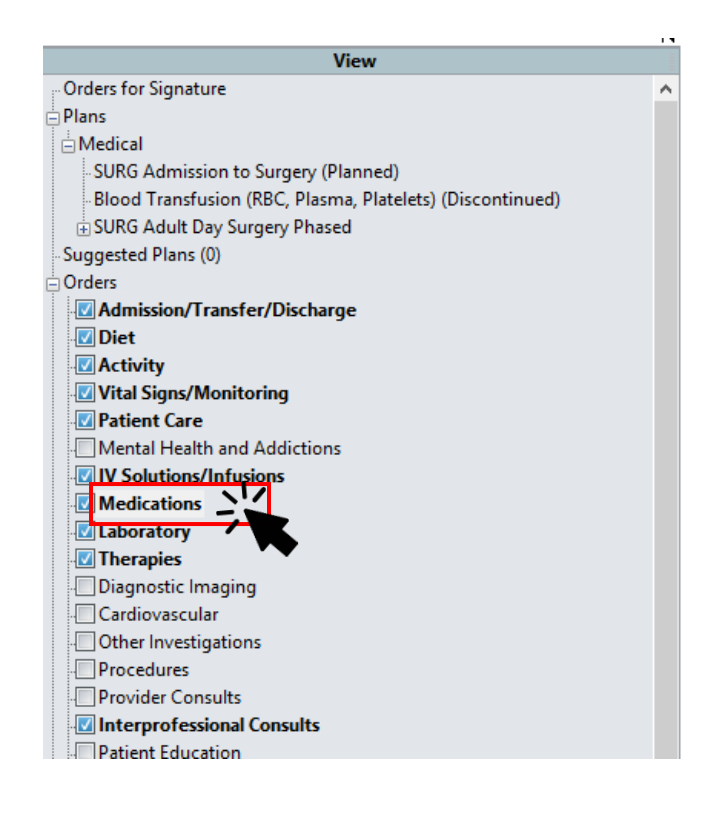

niagarahealth

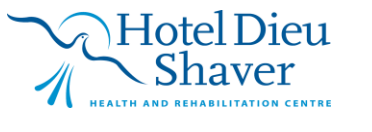

2

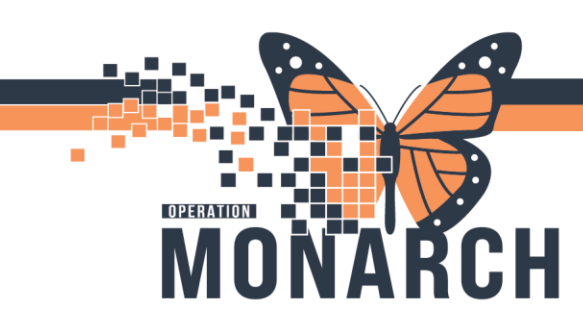

3. A) Right-click on the medication and B) click Cancel and Reorder.

| ⊿ Medications |                  |                                     |   |
|---------------|------------------|-------------------------------------|---|
| ⊿ Active      |                  |                                     |   |
| ✓ ○           | HYDROmorpho      | one Prescribed 2 mg = 2 tab, PO, q4 | 4 |
| 🗹 🍗 60'       | 🚦 mirtazapine    | Ordered 30 mg = 1 tablet(s)         | f |
| ✓ ○           | 📕 naproxen (nap  | Renew                               | E |
| 🗹 <u>🕺</u> 👦  | pantoprazole     | Modify                              |   |
| ⊿ Inactive    | <b>a</b>         | Сору                                |   |
| <b>•</b>      | dose))           | Cancel and Reorder                  |   |
| 📃 🖬 🍗         | 🗊 pancrelipase ( | Suspend                             | 1 |
|               | <b>a</b>         | Activate                            | ł |
| 🔲 📑 🕞         | sodium bicarb    | Complete                            |   |
| ∠ Laboratory  |                  | Cancel/Discontinue                  |   |

4. Select the appropriate date and time to resume in the order details.

*If you <u>do NOT</u> know the date/time the doses should be resumed:* 

- 1. Follow steps 1 and 2 on the previous page.
- 2. Right-click on the medication and click Cancel/Discontinue.

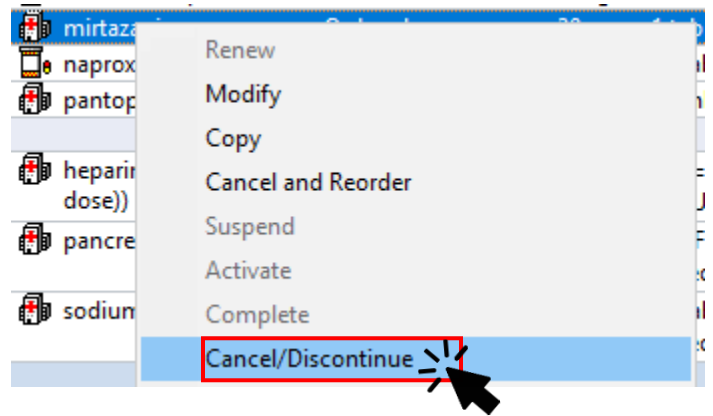

# niagarahealth

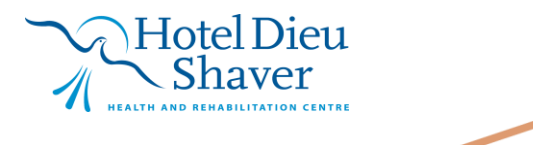

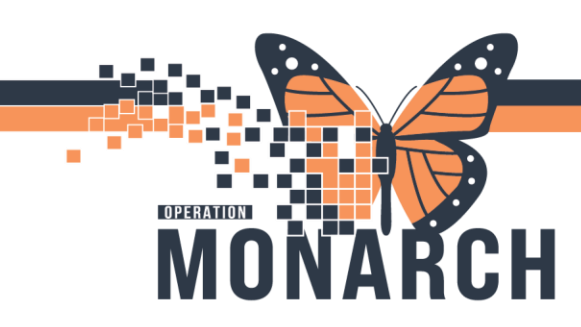

#### For Outpatient

- 1. Locate the medication to hold if already documented or document the med as BPMH.
- 2. Navigate to Table of Contents (Blue Menu) and select Add next to orders.

| Menu            | Ŧ     |
|-----------------|-------|
| Prescriber View |       |
| Results Review  |       |
| Orders          | + Add |
| Documentation   | + Add |
|                 |       |
| Allergies       | + Add |

The Add Order dialogue box opens. In the search bar type in "Single Dose Hold" and select
 Single Dose Hold to view. Then select

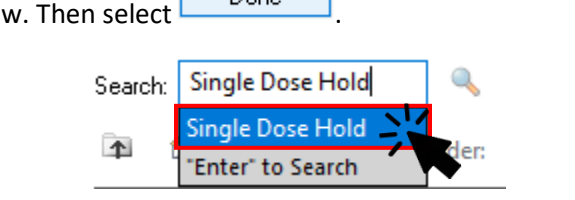

| <ol> <li>Click on the Single Dose Hold<br/>communication order and modify with<br/>special instructions on dates and times<br/>to hold the medication.</li> </ol> | ✓ Details for Single Dose Hold     ✓ Details     ✓ Order Comments     ✓ Diagnoses                               |
|----------------------------------------------------------------------------------------------------|----------------------------------------------------------------------------------------------------|
| 5. Click .                                                                                                    | *Date/Time to Hold/Suspend Medication(s): 06/Nov/2024 1638 EST<br>*Medication to Hold:<br>Special Instructions: |
| niagarahealth                                                                                                    | Hotel Dieu <sup>4</sup>                                                                                         |

1

REHABILITATION CENTRE